### Инструкция по установке, снятии и проверке статуса запрета на кредиты на Госуслугах

www.gosuslugi.ru

# С помощью памятки можно самостоятельно, не выходя из дома, воспользоваться электронной услугой

## Обращаю Ваше внимание, что заявления подписываются электронной подписью

Существует 4 способа электронной подписи для заявления о самозапрете на кредиты: <u>1. Простая электронная подпись (ПЭП)</u> Достаточно иметь подтвержденную учетную запись – можно подписать только заявления на установку самозапрета и на проверку статуса Подписать заявление на снятие самозапрета можно только УНЭП и УКЭП

<u>2. Усиленная неквалифицированная электронная подпись (УНЭП)</u> через Госключ. Требуется установить приложение "Госключ"

<u>3. Усиленная квалифицированная электронная подпись (УКЭП) через Госключ</u>. Требуется установить приложение "Госключ"

<u>4. Усиленная квалифицированная электронная подпись (УКЭП)</u> с компьютера.

Необходимо иметь USB-токен с УКЭП. Требуется установить специальные драйверы

1. Для подачи заявления необходимо авторизоваться на портале государственных услуг (при отсутствии учетной записи - зарегистрироваться).

— Для авторизации понадобится номер телефона/ СНИЛС/ адрес электронной почты и пароль.

| <b>ГОСУСЛУГИ</b><br>Телефон / Email / СНИЛС<br>Пароль |
|-------------------------------------------------------|
| Восстановить<br>Войти<br>Войти другим способом        |
| QR-код Эл. подпись                                    |
| Не удаётся войти?                                     |
| Зарегистрироваться                                    |

 Откроется главная страница единого портала, необходимо нажать на белую поисковую строку портала

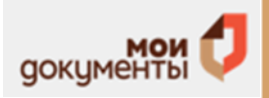

| С<br>Популярные<br>услуги | Ср<br>Здоровье | Справки<br>Выписки          | (С)<br>Пенсии<br>Пособия | (Данспорт<br>Права | Cerea  | Ш<br>Образование<br>Дети | Регистрация<br>Паспорт | <br>Штрафы<br>Налоги | Ш<br>Земля Дам | Прочее | ведонства |
|---------------------------|----------------|-----------------------------|--------------------------|--------------------|--------|--------------------------|------------------------|----------------------|----------------|--------|-----------|
|                           | 6              | 없 <sup>Культу</sup><br>года | урная столица            |                    | Служба | по контракту             | › @ 3                  | апись в 1 кла        |                |        |           |
| Ň                         |                | Введите з                   | anpoc                    |                    |        |                          |                        |                      | ≻              |        |           |
| _                         |                | Водительск                  | ие права                 | Запись к врачу     | Единое | пособие Эл               | пектронная тр          | удовая П             | аспорт РФ      |        |           |

2. Набираем в поисковой строке «Штрафы и налоги».

### «Установка запрета на кредиты»

3. Выбираем услугу «Установка запрета на кредиты». Необходимо ознакомиться с информацией и нажать «Начать».

| Установление запрета на получение кредита                                                                                                    |
|----------------------------------------------------------------------------------------------------|
| /слуга поможет установить запрет на заключение с вами кредитных<br>договоров                                                                                                    |
| Чего не коснётся запрет<br>Ипотечных, образовательных и автокредитов                                                                                                    |
| <ul> <li>Какой запрет можно установить</li> <li>Полный, который включает в себя все виды запретов</li> <li>На дистанционное и очное получение кредита в кредитной или микрофинансовой организации</li> </ul> |
| Срок оказания услуги                                                                                                    |
| 2 календарных дня                                                                                                    |
| зезультат                                                                                                    |
| /ведомление об установлении запрета придёт в личный кабинет                                                                                                    |
| Запрет начнёт действовать на следующий день после получения<br>уведомления                                                                                                    |
| Начать                                                                                                    |

- 4. Проверяем Персональные данные: ФИО, дата рождения, паспорт, ИНН.
- 5. Выбираем вид запрета.

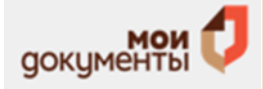

| кои вид запрета хотите установить?                                                                                         |    |
|----------------------------------------------------------------------------------------------------|----|
| Полный                                                                                                    |    |
| Запрет на получение кредита в кредитных и микрофинансовых организаци<br>при личном посещении, через интернет и по телефону | ях |
| Частичный                                                                                                    |    |
| Запрет на получение кредита в определённом типе организаций и на спос                                                      | 6  |

6. В случае, если выбран частичный запрет указать на какие организации будет распространяться.

| прет?                                                                              |                            |
|------------------------------------------------------------------------------------|----------------------------|
| Кредитные                                                                          | >                          |
| Чаще всего это банки, которые предоставляют крупн<br>срок — более месяца           | ные кредиты на долгий      |
| Микоофинансовые                                                                    |                            |
| Это организации, которые выдают в долг небольшие<br>Как правило, не более 1 месяца | е суммы на короткие сроки. |
|                                                                                    |                            |

7. В случае, если выбран частичный запрет и тип организаций на которые он будет распространяться, необходимо выбрать тип запрета.

| организациях?                                                                                                    | ПЫХ            |
|----------------------------------------------------------------------------------------------------|----------------|
| На дистанционную выдачу кредита<br>Запрет на получение кредита без личного посещения. Например<br>через интернет или по телефону | )              |
| На очную и дистанционную выдачу кредита<br>Запрет на получение любым способом: при личном посещении, ч<br>или по телефому        | через интернет |

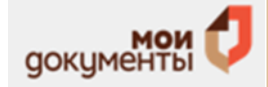

8. Необходимо выбрать тип электронной подписи.

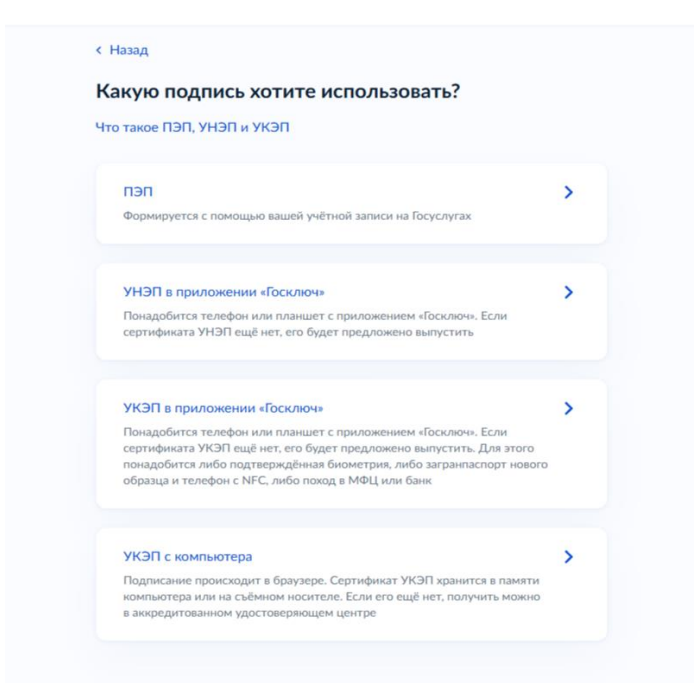

9. Подписать заявление выбранным типом элетронной подписи.

| <b>то дальше</b><br>Уведомление о получении заявления придёт в личный кабинет |
|-------------------------------------------------------------------------------|
| Уведомление о получении заявления придёт в личный кабинет                     |
|                                                                               |
| в течение 2 календарных днеи. Запрет начнет деиствовать                       |
| на следующий день после получения уведомления                                 |
| Запрет действует бессрочно. Снять его или узнать статус запрета               |

#### Снятие запрета:

- 1. Для подачи заявления необходимо авторизоваться на портале государственных услуг (при отсутствии учетной записи зарегистрироваться).
- 2. Для авторизации понадобится номер телефона/ СНИЛС/ адрес электронной почты и пароль.

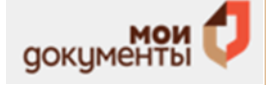

| госус               | слуги       |
|---------------------|-------------|
| Телефон / Email / C | нилс        |
| Пароль              |             |
| Восстановить        |             |
| <br>Во              | йти         |
| Войти други         | им способом |
| QR-код              | Эл. подпись |
| Не удаёт            | ся войти?   |
| Зарегистр           | ироваться   |

- 3. Необходимо ознакомиться с информацией и нажать «Начать».
- 4. Проверяем Персональные данные: ФИО, дата рождения, паспорт, ИНН.
- 5. Выбираем тип электронной подписи.

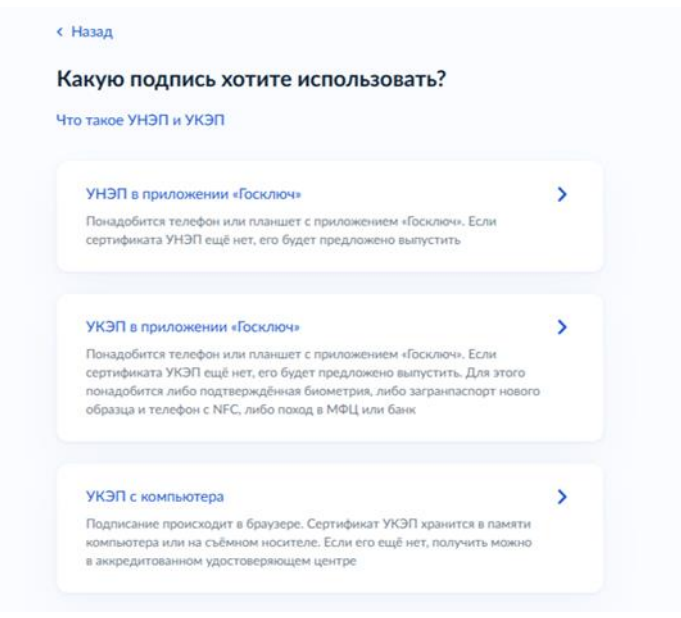

6. Подписываем заявление выбранным типом электронной подписи.

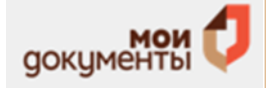

|              | Подпишите в приложении «Госключ»                                                                      |
|--------------|----------------------------------------------------------------------------------------------------|
| Тере<br>пибо | йдите в приложение «Госключ» или установите его на телефон<br>планшет и следуйте подсказкам на экране |
| Тодп         | исанные документы появятся в личном кабинете на Госуслугах                                            |
| ij           | Подписать документы нужно до 12:29 01 марта 2025 г. (МСК)                                             |
|              | Сканируйте QR, чтобы скачать приложение «Госключ»                                                     |
|              | न्द्र २४ व्य                                                                                          |
|              | (1)(5)(日)<br>(2)(5)(2)(1)(1)(1)(1)(1)(1)(1)(1)(1)(1)(1)(1)(1)                                         |
|              |                                                                                                    |

#### Проверка статуса наличия действующего запрета:

- 1. Для подачи заявления необходимо авторизоваться на портале государственных услуг (при отсутствии учетной записи - зарегистрироваться).
- 2. Для авторизации понадобится номер телефона/ СНИЛС/ адрес электронной почты и пароль.
- 3. Необходимо ознакомиться с информацией и нажать «Начать».
- 4. Проверяем Персональные данные: ФИО, дата рождения, паспорт, ИНН.
- 5. Необходимо выбрать тип электронной подписи.

| о такое ПЭП, УНЭП и УКЭП                                                                                                    |   |
|----------------------------------------------------------------------------------------------------|---|
| ПЭП<br>Формируется с помощью вашей учётной записи на Госуслугах                                                                                                    | > |
| УНЭП в приложении «Госключ»<br>Понадобится телефон или планшет с приложением «Госключ». Если<br>сертификата УНЭП ещё нет, его будет предложено выпустить                                                                                                    | > |
| УКЭП в приложении «Госключ»                                                                                                    | > |
| Понадобится телефон или планшет с приложением «Госключ». Если<br>сертификата УКЭП ещё нет, его будет предложено выпустить. Для этого<br>понадобится либо подтверждённая биометрия, либо загранпаспорт нового<br>образца и телефон с NFC, либо поход в МФЦ или банк |   |
| УКЭП с компьютера                                                                                                    | > |
| Подлисание происходит в браузере. Сертификат УКЭП хранится в памяти<br>компьютера или на съёмном носителе. Если его ещё нет, получить можно                                                                                                    |   |

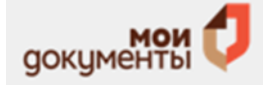

6. Подписываем заявление выбранным типом электронной подписи.

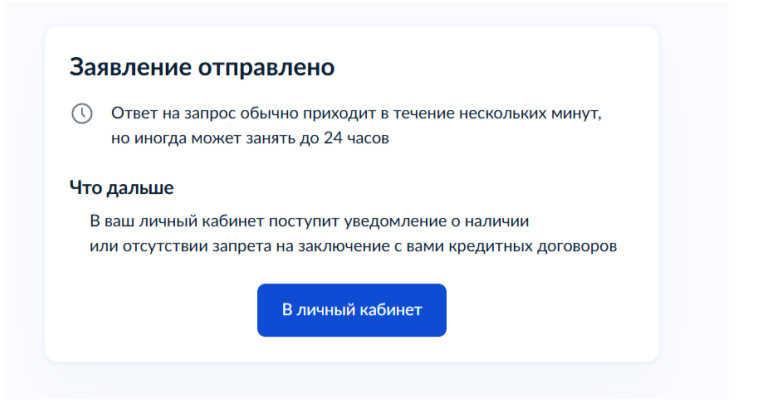

Обращаю Ваше внимание, что данный сервис будет доступен с 01.03.2025 с 12:00 только на портале Госуслуг. Просим максимально оказывать помощь в зоне СПС.

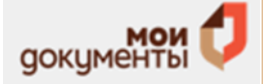